## **Employee Guide - Submitting Overtime**

Submitting an overtime claim is a simple process when you follow the right steps. This guide walks you through each stage — from starting a claim in the Time and Expenses widget to submitting your final details for approval. Whether you're entering hours, adding cash amounts, or attaching supporting documents, this step-by-step overview ensures your claim is complete and accurate. Follow along to make sure your overtime is recorded and processed smoothly.

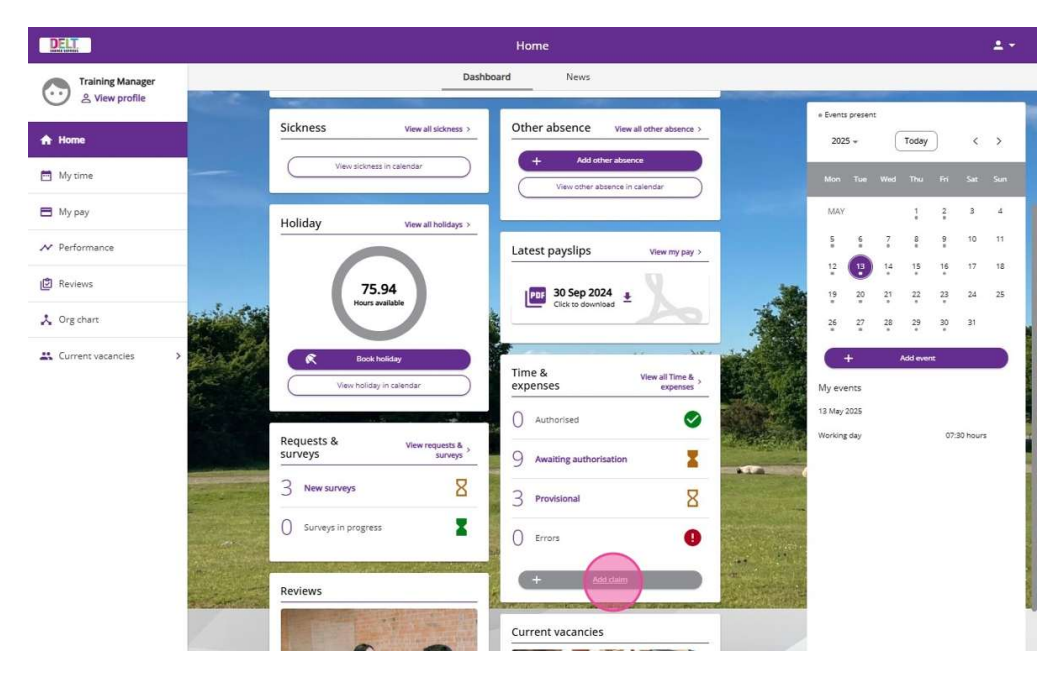

1. To submit an overtime claim, navigate to the Time and Expenses widget on your employee dashboard and click **"Add Claim"**.

- 2. Fill in the following, then click "New" to open the form.
  - The **date** you're claiming for
  - Your **job role** (if it needs to be changed)
  - Choose the claim template (it should be called something like "**Time Claim Form**" based on your organisation's claim templates)

| Time & expenses claim entry: New<br>Start date (required)<br>[12(25/2025<br>Job this (expand)]<br>Learning and Organisation Development Coordinator N<br>Claim semplate (required) |  |
|----------------------------------------------------------------------------------------------------|--|
| 2.DEXT Time Claim Form.                                                                                                    |  |

- 3. The claim form has three separate pages:
  - Page 1 Enter your additional/overtime hours
  - **Page 2** Add any **cash claims.** E.g. standby cash. (This is only applicable for certain employee groups.
  - **Page 3** Add **any occurrences/units of standby etc.** (This is also only applicable for certain employee groups).

|      |        |         | 1 1     |         |       |       |        | 1           |
|------|--------|---------|---------|---------|-------|-------|--------|-------------|
| Make | sure 1 | to comi | blete a | ll rele | vanti | bades | before | submitting. |
|      |        |         |         |         |       |       |        |             |

| 1     | DELL                                                                                                   |                          |                              | Home                        |                                   |                         |                                          | ± •                  |
|-------|----------------------------------------------------------------------------------------------------|--------------------------|------------------------------|-----------------------------|-----------------------------------|-------------------------|------------------------------------------|----------------------|
| 1 100 | < Back to Dashboard                                                                                    |                          |                              |                             |                                   |                         |                                          |                      |
|       |                                                                                                    |                          |                              |                             |                                   |                         |                                          |                      |
|       | Time & expenses claim entry: (New)                                                                     |                          |                              |                             |                                   |                         |                                          |                      |
|       |                                                                                                    |                          |                              | Job title: Learning and Org | anisation Development Coordin     | ator                    |                                          |                      |
|       |                                                                                                    |                          |                              | Employee: Training Manager  |                                   |                         |                                          |                      |
|       |                                                                                                    |                          |                              | Page 1 Page 2               | Page 3                            |                         |                                          |                      |
|       | DELT SHARED SERVICES - TIME CL                                                                         | AIM FORM                 |                              |                             |                                   |                         |                                          |                      |
| 1     | Use this form to claim DELT Time Claims.                                                               |                          |                              |                             |                                   |                         |                                          |                      |
|       | PAGE 1 = Enter Hours                                                                                   |                          |                              |                             |                                   |                         |                                          |                      |
|       | PAGE 3 = Enter Occurrences/Units                                                                       |                          |                              |                             |                                   |                         |                                          |                      |
|       | Enter a cost centre only your claim needs to be char<br>the "+" or "-" to<br>add or remove extra rows. | ged to a different to ye | our normal cost centre. If y | ou need to make claims agai | nst a different cost centres, use | a claim form per cost c | entre. If you need to claim against more | than one item, click |
|       | PLEASE ENSURE THAT MINUS HOURS ARE PREFIX                                                              | ED WITH A 🖓 MINUS S      | SYMBOL.                      |                             |                                   |                         |                                          | 20                   |
|       |                                                                                                    | Element                  | Date                         | Reason for Claim            | Cost Centre                       | Hours (decimal)         |                                          |                      |
|       | [                                                                                                    | ~                        | <b></b>                      |                             |                                   | Q <b>O</b>              | + -                                      |                      |
|       |                                                                                                    |                          |                              |                             |                                   | 0.00                    |                                          |                      |
|       |                                                                                                    |                          |                              |                             |                                   |                         |                                          |                      |
| ALL N |                                                                                                    |                          |                              |                             |                                   |                         |                                          |                      |
|       |                                                                                                    |                          |                              |                             |                                   |                         |                                          |                      |
|       |                                                                                                    |                          |                              |                             |                                   |                         |                                          |                      |
|       | Save draft Submit Print                                                                                |                          |                              |                             |                                   |                         |                                          |                      |
|       |                                                                                                    |                          |                              |                             |                                   |                         |                                          |                      |
|       |                                                                                                    |                          |                              |                             |                                   |                         |                                          |                      |

- 4. On Page 1:
  - Choose the correct **overtime type** from the dropdown (your options may vary depending on your organisation)
  - Select the date you worked
  - Add a short **reason** for your claim
  - If needed, enter a different cost centre code
  - Enter your **hours** in **decimal format** (further guidance on this in the next step)

|         | DELL                                                                                                |                           |                      |             | Hom                                             | e                           |                                                                                            | 1.  |
|---------|----------------------------------------------------------------------------------------------------|---------------------------|----------------------|-------------|-------------------------------------------------|-----------------------------|--------------------------------------------------------------------------------------------|-----|
|         | < Back to Dashboard                                                                                 |                           |                      |             |                                                 |                             |                                                                                            |     |
|         |                                                                                                    |                           |                      |             |                                                 |                             |                                                                                            |     |
|         | Time & expenses claim entry: (New)                                                                  |                           |                      |             |                                                 |                             |                                                                                            |     |
|         |                                                                                                    |                           |                      |             | Job title: Learning and                         | Organisation Development    | Coordinator                                                                                |     |
|         |                                                                                                    |                           |                      |             | Employee: Training Mana<br>Payroll: DELT SHARED | ger<br>SERVICES I TO (I WD) |                                                                                            |     |
|         |                                                                                                    |                           |                      |             | Paylon DEEL SHARED                              | SERVICES ETD (END)          |                                                                                            |     |
|         |                                                                                                    |                           |                      |             | Page 1 Page                                     | 2 Page 3                    |                                                                                            |     |
|         |                                                                                                    |                           |                      |             |                                                 |                             |                                                                                            |     |
|         | DELT SHARED SERVICES - TIME                                                                         | CLAIM FORM                |                      |             |                                                 |                             |                                                                                            |     |
|         | Use this form to claim DELT Time Claims                                                             |                           |                      |             |                                                 |                             |                                                                                            | 1   |
| Ċ,      | DAOE 1 - Frank Marine                                                                               |                           |                      |             |                                                 |                             |                                                                                            |     |
|         | PAGE 2 = Enter Hours<br>PAGE 2 = Enter Cash<br>PAGE 3 = Enter Occurrences/Units                     |                           |                      |             |                                                 |                             |                                                                                            |     |
| ALL DAY | Enter a cost centre only your claim needs to be o<br>the "+" or "-" to<br>add or remove extra rows. | charged to a different to | o your normal cost c | entre. If y | ou need to make claims a                        | gainst a different cost cen | tres, use a claim form per cost centre. If you need to claim against more than one item, c | ick |
|         | PLEASE ENSURE THAT MINUS HOURS ARE PRE                                                              | FIXED WITH A ** MINU      | IS SYMBOL.           |             |                                                 |                             |                                                                                            | 100 |
|         |                                                                                                    | Element                   | Date                 |             | Reason for Claim                                | Cost Centre                 | Hours (decimal)                                                                            |     |
|         |                                                                                                    | Overtime x 1.0            | 12/05/2025           | <b></b>     | Project work                                    |                             | Q 0 0.50 + -                                                                               |     |
|         |                                                                                                    |                           |                      |             |                                                 |                             | 0.50                                                                                       |     |
|         |                                                                                                    |                           |                      |             |                                                 |                             |                                                                                            |     |
|         |                                                                                                    |                           |                      |             |                                                 |                             |                                                                                            | -2  |
| 10.00   |                                                                                                    |                           |                      |             |                                                 |                             |                                                                                            |     |
|         |                                                                                                    |                           |                      |             |                                                 |                             |                                                                                            |     |
|         |                                                                                                    |                           |                      |             |                                                 |                             |                                                                                            |     |
|         | Save diali                                                                                          |                           |                      |             |                                                 |                             |                                                                                            |     |
|         |                                                                                                    |                           |                      |             |                                                 |                             |                                                                                            |     |
|         |                                                                                                    |                           |                      |             |                                                 |                             |                                                                                            |     |

5. Please see guidance for submitting hours in decimal format below:

| Minutes | Decimal<br>Hours | Minutes | Decimal<br>Hours | Minutes | Decimal<br>Hours |
|---------|------------------|---------|------------------|---------|------------------|
| 1       | .02              | 21      | .35              | 41      | .68              |
| 2       | .03              | 22      | .37              | 42      | .70              |
| 3       | .05              | 23      | .38              | 43      | .72              |
| 4       | .07              | 24      | .40              | 44      | .73              |
| 5       | .08              | 25      | .42              | 45      | .75              |
| 6       | .10              | 26      | .43              | 46      | .77              |
| 7       | .12              | 27      | .45              | 47      | .78              |
| 8       | .13              | 28      | .47              | 48      | .80              |
| 9       | .15              | 29      | .48              | 49      | .82              |
| 10      | .17              | 30      | .50              | 50      | .83              |
| 11      | .18              | 31      | .52              | 51      | .85              |
| 12      | .20              | 32      | .53              | 52      | .87              |
| 13      | .22              | 33      | .55              | 53      | .88              |
| 14      | .23              | 34      | .57              | 54      | .90              |
| 15      | .25              | 35      | .58              | 55      | .92              |
| 16      | .27              | 36      | .60              | 56      | .93              |
| 17      | .28              | 37      | .62              | 57      | .95              |
| 18      | .30              | 38      | .63              | 58      | .97              |
| 19      | .32              | 39      | .65              | 59      | .98              |
| 20      | .33              | 40      | .67              | 60      | 1.0              |

- 6. Finished entering your details? You can:
  - Save as Draft if you want to finish it later
  - Or click **Submit** to move forward

|     | DELT                                                                                                |                          |                    |             | Home                                                                          | :                                                    |            |                       |              |                                                  | <b>4</b> * |
|-----|----------------------------------------------------------------------------------------------------|--------------------------|--------------------|-------------|-------------------------------------------------------------------------------|------------------------------------------------------|------------|-----------------------|--------------|--------------------------------------------------|------------|
|     | < Back to Dashboard                                                                                 |                          |                    |             |                                                                               |                                                      |            |                       |              |                                                  |            |
|     |                                                                                                    |                          |                    |             |                                                                               |                                                      |            |                       |              |                                                  |            |
|     | Time & expenses claim entry: (New)                                                                  |                          |                    |             |                                                                               |                                                      |            |                       |              |                                                  |            |
|     |                                                                                                    |                          |                    |             | Job title: Learning and C<br>Employee: Training Manag<br>Payroll: DELT SHARED | rganisation Development<br>ger<br>SERVICES LTD (LWD) | Coordinate | u.                    |              |                                                  |            |
|     |                                                                                                    |                          |                    |             | Page 1   Page 2                                                               | Page 3                                               |            |                       |              |                                                  |            |
|     |                                                                                                    |                          |                    |             |                                                                               |                                                      |            |                       |              |                                                  |            |
|     | DELT SHARED SERVICES - TIME                                                                         | CLAIM FORM               |                    |             |                                                                               |                                                      |            |                       |              |                                                  |            |
|     | Use this form to claim DELT Time Claims.                                                            |                          |                    |             |                                                                               |                                                      |            |                       |              |                                                  |            |
|     | PAGE 1 = Enter Hours                                                                                |                          |                    |             |                                                                               |                                                      |            |                       |              |                                                  |            |
|     | PAGE 3 = Enter Occurrences/Units                                                                    |                          |                    |             |                                                                               |                                                      |            |                       |              |                                                  |            |
|     | Enter a cost centre only your claim needs to be c<br>the "+" or "-" to<br>add or remove extra rows. | harged to a different to | your normal cost c | entre. If y | ou need to make claims as                                                     | ainst a different cost cent                          | res, use a | claim form per cost c | entre. If yo | ou need to claim against more than one item, cli | ck         |
|     | PLEASE ENSURE THAT MINUS HOURS ARE PREF                                                             | FIXED WITH A *-* MINUS   | S SYMBOL           |             |                                                                               |                                                      |            |                       |              |                                                  | 2          |
| fi) |                                                                                                    | Element                  | Date               |             | Reason for Claim                                                              | Cost Centre                                          |            | Hours (decimal)       |              |                                                  |            |
|     |                                                                                                    | Overtime x 1.0 🗸         | 12/05/2025         |             | Project work                                                                  |                                                      | ٩          | 0.50                  | + -          |                                                  |            |
|     |                                                                                                    |                          |                    |             |                                                                               |                                                      |            | 0.50                  |              |                                                  |            |
|     |                                                                                                    |                          |                    |             |                                                                               |                                                      |            |                       |              |                                                  |            |
| 1   |                                                                                                    |                          |                    |             |                                                                               |                                                      |            |                       |              |                                                  |            |
|     |                                                                                                    |                          |                    |             |                                                                               |                                                      |            |                       |              |                                                  |            |
|     | Save draft Submit Print                                                                             |                          |                    |             |                                                                               |                                                      |            |                       |              |                                                  |            |
|     |                                                                                                    |                          |                    |             |                                                                               |                                                      |            |                       |              |                                                  |            |
| -   |                                                                                                    |                          |                    |             |                                                                               |                                                      | 1          |                       |              |                                                  |            |

- 7. You'll be taken to a **confirmation page**. Here, you'll need to:
  - Enter your password
  - Attach any supporting documents (if needed)

Then click Submit again.

| Initial Expenses Claim Resented<br>DELTA3000027<br>Payroll<br>DELT SHARED SERVICES LTD (LWD)<br>Start date<br>12/05/2025<br>Comments<br>Upon submitting this claim form, you declare the claim to<br>be a true and accurate reflection of the hours worked on<br>behaff of your Organisation. Any fraudulent claim may<br>result in disciplinary action.                                                                                                    |  |
|----------------------------------------------------------------------------------------------------|--|
| Payroll DELT SHARED SERVICES LTD (LWD) Start data IZ/05/2025 Comments Upon submitting this claim form, you declare the claim to be a true and accurate reflection of the hours worked on behalf of your Organisation. Any fraudulent claim may result in disciplinary action. Password Password Receipt attachments Receipt type                                                                                                    |  |
| DELT SHARED SERVICES LTD (LWD) Start date 12/05/2025 Upon submitting this claim form, you declare the claim to be a true and accurate reflection of the hours worked on behalf of your Organisation. Any fraudulent claim may result in disciplinary action. Password Password Pa |  |
| Start date 12/05/2025 Comments Upon submitting this claim form, you declare the claim to be a true and accurate reflection of the hours worked on behalf of your Organisation. Any fraudulent claim may result in disciplinary action. Password Password Receipt attachments Receipt type                                                                                                    |  |
| 12/05/2025 Comments Upon submitting this claim form, you declare the claim to be a true and accurate reflection of the hours worked on behalf of your Organisation. Any fraudulent claim may result in disciplinary action. Password  Receipt attachments Receipt type                                                                                                    |  |
| Comments Upon submitting this claim form, you declare the claim to be a true and accurate reflection of the hours worked on behalf of your Organisation. Any fraudulent claim may result in disciplinary action. Password Password Password Receipt attachments Receipt type                                                                                                    |  |
| Upon submitting this claim form, you declare the claim to be a true and accurate reflection of the hours worked on behalf of your Organisation. Any fraudulent claim may result in disciplinary action. Password Password Receipt attachments Beceipt type                                                                                                    |  |
| be a true and accurate reflection of the hours worked on<br>behalf of your organisation. Any fraudulent claim may<br>result in disciplinary action.<br>Password<br>Receipt attachments<br>Receipt type                                                                                                    |  |
| behaf of your Organisation. Any fraudulent claim may<br>result in disciplinary action.<br>Password<br>— Receipt attachments<br>Receipt type                                                                                                    |  |
| result in disciplinary action. Password Receipt attachments Receipt type                                                                                                    |  |
| Paseword                                                                                                    |  |
| Passiona  Receipt attachments Receipt type                                                                                                    |  |
| Receipt attachments Receipt type                                                                                                    |  |
| Receipt attachments Receipt type                                                                                                    |  |
| Receipt type                                                                                                    |  |
| Receipt type                                                                                                    |  |
| ~ ·                                                                                                    |  |
|                                                                                                    |  |
| A REAL POINT REPORT OF THE REAL POINT REAL POINT R                                                                                                    |  |
| Attach receipt                                                                                                    |  |
| R R                                                                                                    |  |
| Unoose File No file chosen                                                                                                    |  |
| -                                                                                                    |  |
|                                                                                                    |  |
| Submit                                                                                                    |  |
|                                                                                                    |  |
|                                                                                                    |  |

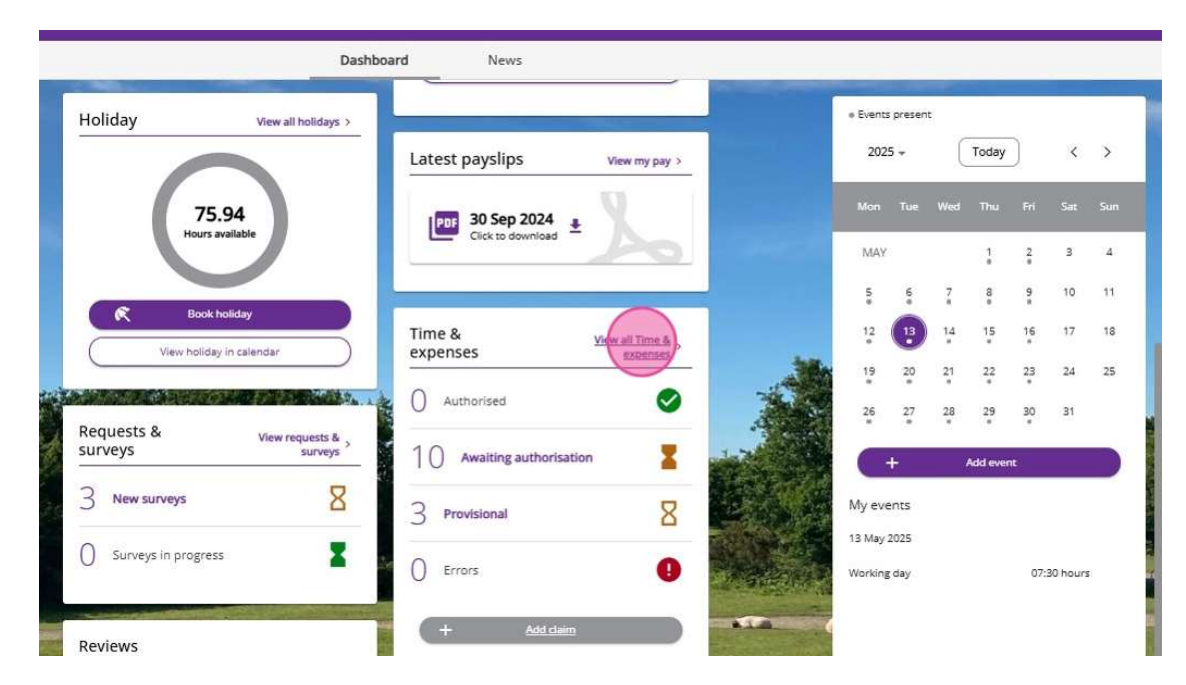

8. Go back to the **Time and Expenses dashboard** (from the home dashboard) to view your claims.

- 9. You'll see a list of your submitted claims. Click on a claim to:
  - Expand it for more details
  - Attach extra documents using the paperclip icon

|                                         | n             | иу рау         | Denenits                     |                           | e a expenses |     |   |               |                 |        |         |         |     |
|-----------------------------------------|---------------|----------------|------------------------------|---------------------------|--------------|-----|---|---------------|-----------------|--------|---------|---------|-----|
| Time & expense                          | s             | 17 and         |                              | 11                        |              |     |   | + Ever        | nts preser      | nt.    |         |         |     |
| Status<br>In progress                   |               |                |                              |                           |              |     |   | 20            | )25 🛩           | (      | Today   |         | <   |
| Start date (dd/mm/yyyy)<br>13/02/2025   |               | ē              | End date (dd/m<br>13/05/2025 | ობეევე)                   |              |     |   | Mor           | Tue             | Wed    | Thu     | Fri     | Sat |
| Search 0                                | ear search    |                | ·                            |                           |              |     |   | MA            | Y               | 7      | 1       | 2       | 3   |
| Claim name                              | Start date    | Reference      | Cut off date                 | Status                    |              |     |   | 12            | 13              | ) 14   | 15      | 16      | 17  |
| Z DELT Time Claim Form                  | 12 May 2025   | DELTAA0000002  | z                            | Avaiting<br>authorisation | Summary      | •   | 4 | 19            | 20              | 21     | 22      | 23      | 24  |
| Z_DELT Time Claim Form                  | 12 May 2025   | DELTAA0000002  | 5                            | Awalting authorisation    | Summary      | ) @ |   | 26            | 27              | 28     | 29      | 30      | 31  |
| Z_DELT Mileage &<br>Expenses Claim Form | 12 May 2025   | DELTAF00000037 | 7                            | Provisional               | Summary      | e   |   | My e<br>13 Ma | vents<br>y 2025 |        |         |         |     |
| Z_DELT Mileage &<br>Expenses Claim Form | 12 May 2025   | DELTAF00000036 | 5                            | Awaiting<br>authorisation | Summary      | e   |   |               |                 | No eve | ents to | displaj | /   |
| Z_DELT Time Claim Form                  | 12 May 2025   | DELTAA00000024 | 6                            | Awaiting authorisation    | Summary      | ) e | - |               |                 |        |         |         |     |
|                                         | Ka 114- 19995 | 0017440000000  | R                            | Base Sectored             | C            |     |   |               |                 |        |         |         |     |